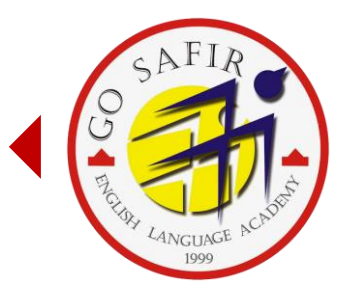

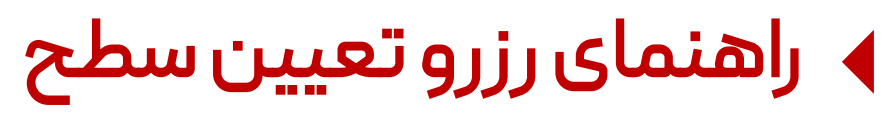

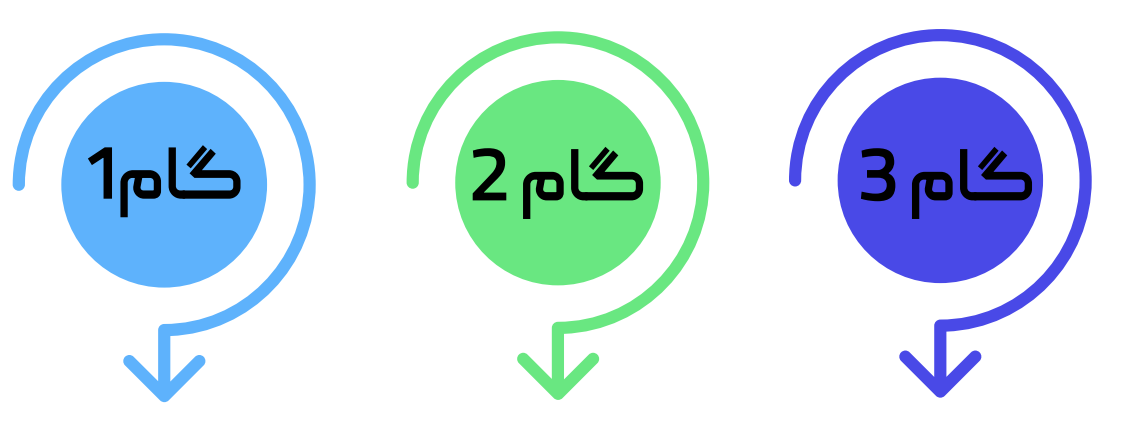

انتقال به صفحه پرداخت و تکمیل خرید

انتخاب نوع،تاریخ و زمان تعیین سطح

ورود به صفحه کاربری خود وانتخاب گزینه تعیین سطح

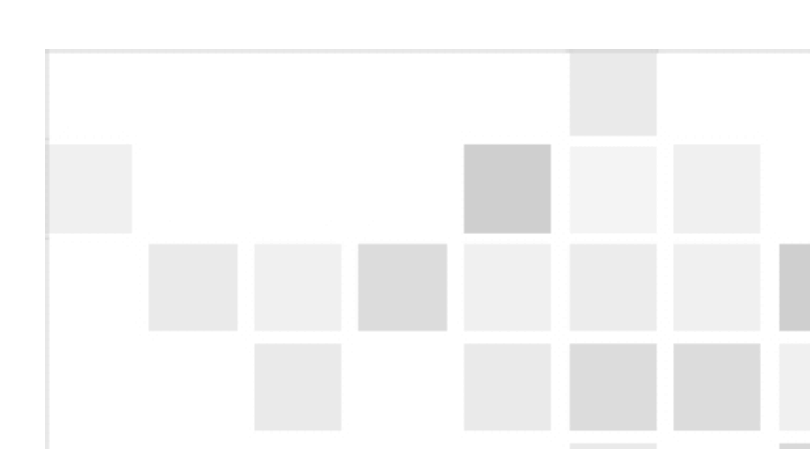

## پس از عضویت در سایت و ورود به پروفایل خود، در صفحه اول، گزینه تعیین سطح را انتخاب نمائید.

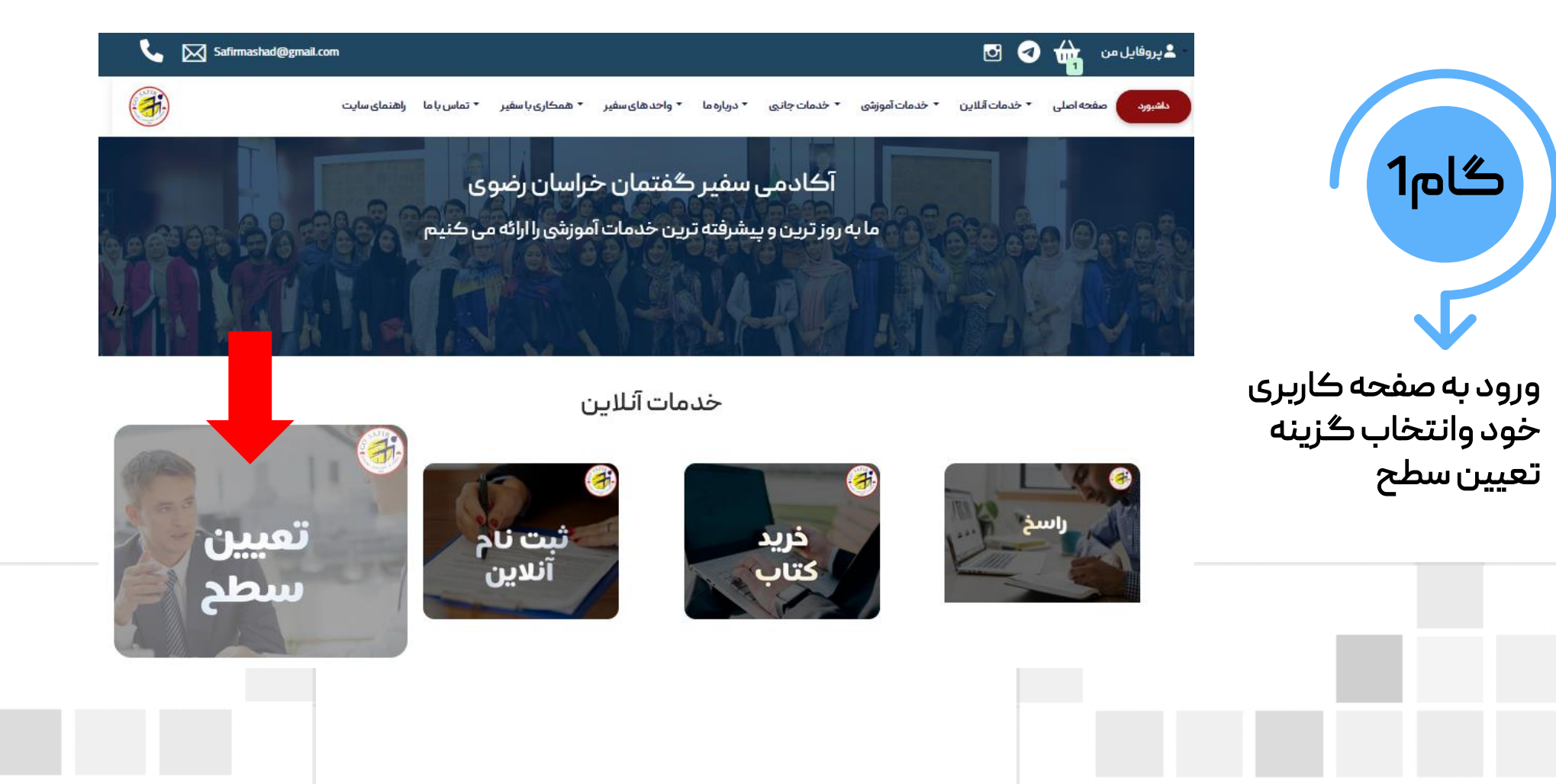

## در این صفحه، <mark>نام واحد، نوع، تاریخ و زمان تعیین سطح</mark> را انتخاب نمائید.

| Safirmashad@gmail.co  | om<br>اره ما ▼ واحد های سفیر ▼ همکاری با سفیر ▼ تماس با ما _ راهنمای سایت | ک آن این * خدمات آموزشی * خدمات جانبی * دریا                                       | <ul> <li>پروفایل من</li> <li>دشبورد</li> <li>مفحه اصلی</li> </ul> |
|-----------------------|---------------------------------------------------------------------------|------------------------------------------------------------------------------------|-------------------------------------------------------------------|
|                       | 3.انتخاب تاریخ 4.انتخاب زمان 5. پرداخت                                    | 1.انتخاب ترم 2. نوع تعیین سطح                                                      | گام 2                                                             |
|                       | حضوری / آنلاین                                                            | نام واحد                                                                           |                                                                   |
| انتخاب نوع تعیین سطح  | لطفا دوع تعیین سطح مورد نظر خود را انتخاب نمایید · ·                      | لطف واحد مورد نظر خود را انتخاب نمایید.<br>اطفا واحد مورد نظر خود را انتخاب نمایید | انتخاب واحد مورد نظ                                               |
|                       | حضورى                                                                     | کیم<br>آینتس<br>آدلاین                                                             | انتخاب نوع،تاريخ و                                                |
|                       | ulai.                                                                     | تاريخ                                                                              | زمان تعیین سطح                                                    |
| انتخاب زمان تعيين سطح | لطفا زمان مورد نظر خود راانتخاب نمایید 🗸                                  | ح لطفا تاریخ مورد نظر خود را انتخاب نمایید 🗸                                       | انتخاب روز تعیین سد                                               |
|                       | لطفا زمان مورد نظر خود را انتخاب نمایید                                   | لطفا تاریخ مورد نظر خود را انتخاب نمایید<br>1400/11/4                              |                                                                   |
|                       | 09:15 - 09:00                                                             | 1400/11/5                                                                          |                                                                   |
|                       | 09:45 - 09:30                                                             | نمائيد ثبت                                                                         | در انتها، بر روی گزینه ثبت کلیک                                   |
|                       | 10:00 - 09:45                                                             |                                                                                    |                                                                   |
|                       |                                                                           |                                                                                    |                                                                   |
|                       |                                                                           |                                                                                    |                                                                   |
|                       |                                                                           |                                                                                    |                                                                   |
|                       |                                                                           |                                                                                    |                                                                   |

پس از ثبت نهایی، به درگاه پرداخت انتقال پیدا می کنید.

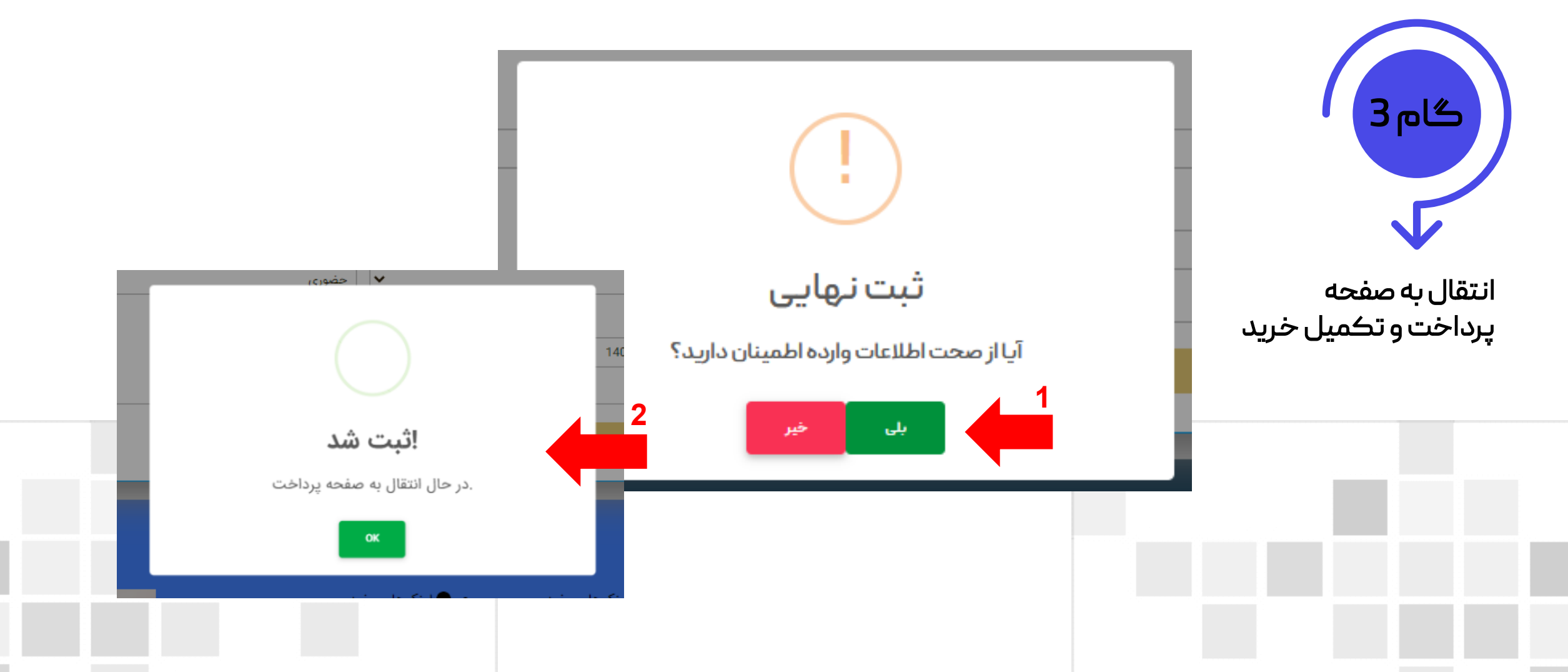

## پس از پرداخت هزینه، تعیین سطح شما رزرو می شود.

| 10                                                                         |   |                        | درگاه اینترنتی «پرداخت الکترولیک سیهر»                                                              | انتخاب تعیین سطح حضوری:                              |
|----------------------------------------------------------------------------|---|------------------------|----------------------------------------------------------------------------------------------------|------------------------------------------------------|
| اطلاعات پرداخت                                                             |   | هدت زمان باقیمانده دان | اطلاعات كارت                                                                                        | در ساعت مقرر ، در واحد انتخابی خود<br>حضور پیداکنید. |
| SNFIR                                                                      |   | (                      | <b>شماره کارت:</b><br>شمارهٔ ۵۱ رفتی درج شده بر روی کارت                                            | انتخاب تعيين سطح أنلاين:                             |
|                                                                            |   |                        | شماره شناسانی دوم (۲۷۷۲):<br>شمارهٔ ۳ با ۴ رفنی درج شده بر روی کارت                                 | در ساعت مقرر ، در واتساپ ،                           |
| City CANCING ANTING                                                        |   |                        | <b>تاریخ انقضای کارت:</b><br>دو رقم ماه / دو رقم آخر سال را وارد کنید                               | منتظر تماس تصویری از<br>سوی کارشناسان ما باشید.      |
| معاد 1۵.0000 ریال<br>سلار قابل برداخت                                      | S | 2574                   | <b>کد امنیتی:</b><br>کد آورده شده در کادر روبهرو را وارد کنید                                       |                                                      |
| <ul> <li>معادل یك هزار و پانصد تومان</li> </ul>                            |   | 😋 درخواست رمز پویا     | <b>رمز دوم (رمز اینترتتی):</b><br>رمز پویه رمز یک،ار مصرفی است که به جای رمز<br>دوم استفاده می شود. |                                                      |
| <ul> <li>نام پذیرنده: آکادمی زبان سفیر گفتمان<br/>مشهد</li> </ul>          |   |                        | <b>ایمیل (اختیاری):</b><br>رسید پرداخت به این آدرس ایدیل خواهد شد.                                  |                                                      |
| = کد پذیرنده: <b>۲۲۰۰۰۰۰۰۴۹۴۵۶</b>                                         | _ |                        |                                                                                                    |                                                      |
| ه شماره ترمینال: ۲۲٬ <b>۶۲۹۵</b> ۰<br>سایت پذیرنده: http://safirmashad.com | - |                        |                                                                                                    |                                                      |

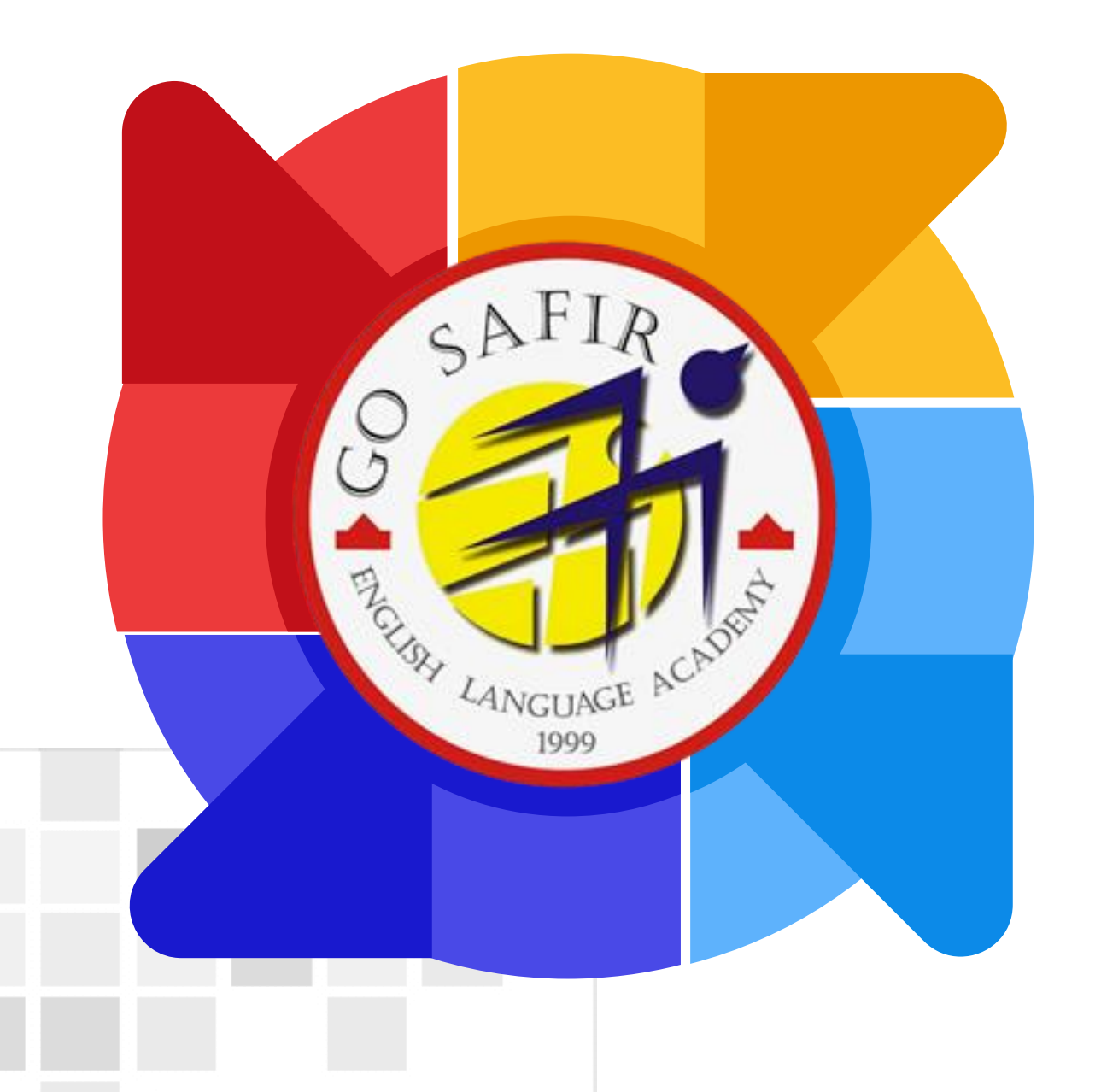

موفق باشيد

تيم آموزش سفير گفتمان خراسان رضوی

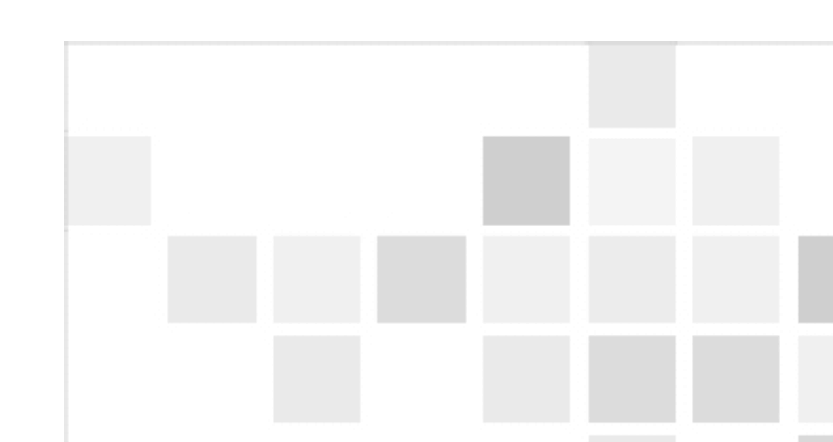